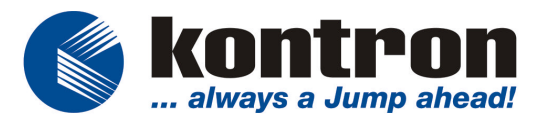

kontron

# **ECO Panel** 104 / 121 / 150

# **User Manual**

# ECO PANEL 104 / 121 / 150

INDUSTRIAL MACHINE CONTROL UNIT

# **USER MANUAL**

| Manual History |         |               |  |  |
|----------------|---------|---------------|--|--|
| Date           | Version | Changes       |  |  |
| 16.09.2003     | 01      | First edition |  |  |
| 08.04.2003 02  |         | Redesign      |  |  |
|                |         |               |  |  |
|                |         |               |  |  |
|                |         |               |  |  |

Kontron Embedded Computer GmbH Werner-von-Siemens-Str. 1 D-93426 Roding

| +49 9461 950 -0        |
|------------------------|
| +49 9461 950 -100      |
| sales@kontron.com      |
| http://www.kontron.com |
|                        |

| User Manual :  | 1307-900-** |
|----------------|-------------|
| Revision:      | 02          |
| First Release: | Apr. 2004   |

© Copyright Kontron Embedded Computers GmbH 2004. All rights are reserved

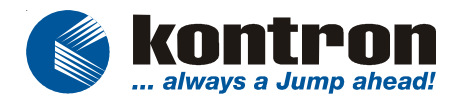

# COPYRIGHT

Copyright Kontron Embedded Computers GmbH All rights are reserved

No part of this product, including the product and software may be reproduced, transmitted, transcribed, stored in a retrieval system, or translated into any language in any form by any means without the express written permission of Kontron Embedded Computers GmbH (hereinafter referred to as Kontron) except documentation kept by the purchaser for backup purposes.

# TRADEMARKS

All trademarks mentioned in this manual are registered properly of the respective owners.

# **CE-CONFORMITY**

The following requirements, standards, specifications constitute part of the declaration:

| ΕN  | 55022 class A        | EN       | 55024       | ΕN    | 60950          |   |
|-----|----------------------|----------|-------------|-------|----------------|---|
| ΕN  | 61000-3-2            | EN       | 61000-3-3   | ΕN    | 61000-6-2      |   |
| The | validation of this d | adaratia | n denende e | n tha | proporti uno d | _ |

The validation of this declaration depends on the properly use of the product.

# FCC Class A Radio Frequency

This equipment has been tested and found to comply with the limits for a Class A digital device, pursuant to 1/47 CFR Part 15.109 Class A of FCC rules. Operation is subject to the following two conditions:

- 1. This device may not cause harmful interference and
- 2. This device must accept any interference received, including interference that may cause undesired operation.

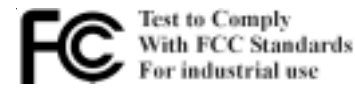

The limits of FCC Part15 class A are designed to provide reasonable protection against harmful interference in residential installation. This equipment generates, uses, and can radiate radio frequency energy and, if not installed and used in accordance with the instructions, may cause harmful interference to radio communications. However, there is no guarantee that interference will not occur in a particular installation. If this equipment does cause harmful interference

# ECO Panel 104/121/150

ence to radio or television reception, which can be determined by turning the equipment off and on, the user is encouraged to try to correct the interference by more of one or more of the following measures:

- 1. Reorient or relocate the receiving antenna
- 2. Increase the separation between the equipment and receiver.
- 3. Connect the equipment into an outlet on a circuit different from that to which the receiver is connected
- 4. Consult the dealer or an experienced radio/television technican for help.

**Notice1:** The changes or modifications not expressly approved by the party responsible for compliance could void the user's authority to operate the equipment.

**Notice2:** Shielded interface cables, if any, must be used in order to comply with emission limits.

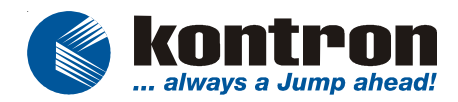

#### TABLE OF CONTENTS

| Copyright                                      | 3  |
|------------------------------------------------|----|
| Trademarks                                     | 3  |
| CE-CONFORMITY                                  | 3  |
| 1. INTRODUCTION                                | 6  |
| 2. Overview                                    | 8  |
| 3. INSTALLATION                                | 9  |
| 3.1 CONNECT EXTERNAL DEVICES                   | 9  |
| 3.2 CONNECT INTERNAL DEVICES                   | 10 |
| 3.2.1 PC104 card                               | 10 |
| 3.2.2 FLASH MEMORY ON PCMCIA TRUE IDE          | 10 |
| 3.3 INTERNAL JUMPER SETTING                    | 12 |
| 3.4 Software installation                      | 13 |
| 4. MAINTENANCE                                 | 13 |
| 4.1 CUSTOMER SERVICE                           | 13 |
| 4.2 CLEANING                                   | 14 |
| 4.3 Return and repair                          | 14 |
| 5. TROUBLESHOOTING                             | 17 |
| 5.1 LED STATUS INDICATORS TO FIELDBUS          | 17 |
| 5.2 SYCON FIELDBUS CHECK                       | 17 |
| 5.3 GENERAL SOFTWARE GEODE BASIC BIOS SETTINGS | 17 |
| 6. TECHNICAL DETAILS                           | 18 |
| 6.1 DIMENSIONS                                 | 18 |
| 6.2 Power                                      | 18 |
| 6.3 Specific Memory and I/O Map                | 19 |
| 6.4 Fieldbus Interfaces                        | 19 |
| 6.5 OPERATING SYSTEMS                          | 20 |
| 6.6 Environment Specification                  | 20 |
| 6.7 CONNECTOR PINOUT                           | 20 |
| 6.8 BLOCK DIAGRAM                              | 22 |
| 6.9 Internal Baseboard layout                  | 23 |
| 7. DISPOSAL                                    | 24 |
| 8. Appendix                                    | 24 |

# 1. INTRODUCTION

# **1.1. APPROPRIATE USE**

The main purpose of the ECO Panel is the use and operation with 24VDC-power-sources according to power supply implemented.

The surrounding area of the ECO Panel are closed and dry rooms.

The ECO Panel is intended for industrial applications in machine and plant control engineering.

The user is not entitled to change the system or open the body without consultation to Kontron.

#### 1.2 ITEM CHECKLIST

Your ECO Panel comes securely packaged in a solid shipping carton. Upon receiving your ECO Panel, open the carton and carefully remove the contents.

The shipping carton should contain the following items:

- ECO Panel 104 / 121 / 150
- CPU Support CD
- This User Manual ECO Panel (optional)
- Fieldbus installation CD (if implemented)

Carefully inspect each component to ensure that nothing is missing and/or damaged. If any of these items is missing or damaged, please contact Kontron immediately. Take care of the packing material for future transportation.

#### **1.3 IMPORTANT SAFETY INSTRUCTIONS**

This section gives you detailed information about how to maintain a safe working environment while using the ECO Panel. You can maintain its condition and performance by following these guidelines. Please read it carefully to ensure maximum safety.

Be careful about the power supply input voltage. The ECO Panel has specific power requirements.

Please prevent the ECO Panel from humidity.

Never pour any liquid on ECO Panel, this may cause fire or electrical shock.

Place the ECO Panel on a reliable surface when installing. A drop or fall may cause damage.

Do not leave the ECO Panel in an unconditional environment. Storage temperature above 60°C may damage the ECO Panel.

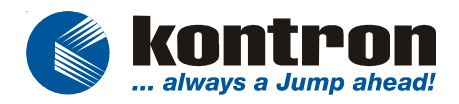

The opening on the enclosure are for air convection, protect the ECO Panel from overheating.

If the ECO Panel is not in use for a long time, disconnect it from mains to avoid possible damage by transient overvoltage.

If you had to open the housing of the ECO Panel in service cases , all single parts of the plant must first be switched off, after which the ECO Panel can be uncoupled from System. Protect each part to switch on again during service.

Following service activities on the ECO Panel could cause failures.

- Metal objects such as screws or tools fall into ECO Panel
- Internal cables are removed or inserted during operation.
- Plug-in cards are removed or inserted during the ECO Panel is switched on.

All cautions and warnings on the ECO Panel should be noted.

The system has to shut down and checked immediately by service staff, if one of the following situation appears:

- The power cord or plug is damaged.
- Liquid has penetrated into the ECO Panel.
- The ECO Panel has been exposed to moisture.
- The ECO Panel has dropped and damaged.
- The ECO Panel has obvious sign of breakage.
- The ECO Panel has not worked well or you can not get it work according to users manual.

# 2. OVERVIEW

The Kontron ECO Panel is a high performance system with field bus.

The compact design enables an integration even under the condition of very restricted spaces. Our 100% industiy capable, scalable ECO Panel meet the highest requirements concerning shock, vibration and temperature resistance. The system also provides a high resistance under tough EMC conditions.

Features:

- Display sizes 10,4", 12,1" and 15"
- Display type TFT active Matrix LCD with resistive touch.
- Color depth 16 bit
- Max. Resolution 1024x 768 on 15" display
- Intel Celeron up to 650 Mhz, Pentium III 933 MHz and National Semiconductor Geode GX1 processor up to 300MHz Intel MMX Instruction set, Virtual system architecture technology
- Main memory up to 512 MB on SDRAM
- Standard interfaces 2x USB, 2x PS/2, 1x LPT, 1x LAN, max. 3x RS232, 1x CRT
- Fieldbusses CANopen, DeviceNet, Profibus DP/ MPI in master and slave configuration. Optionally without fieldbus.
- 2K NVRAM (battery buffered)
- Input power of 24 VDC
- Installation of two PC104 extension card.
- Front side protection in IP65 ( conform to EN 60529)
- Operating temperature up to 45°C
- Operating system Windows XP embedded, Windows CE.net, Linux
- Dimension 10" 325mm x 252mm x 102mm.

12" 360mm x 295mm x 102mm.

15" 420mm x 340mm x 102mm.

- Options: HDD, COM3, Fieldbuses and 2K NVRAM battery buffered.
- All connectors build for industrial standards
- Hardware developed by Kontron concerning for industrial use
- Shock and vibration tested
- Embedded architecture long-life electronic components

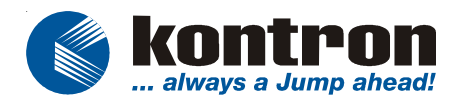

# 3. INSTALLATION

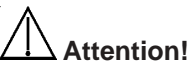

# The weight of the ECO Panel is about 6kg Carry it on with both hands!

The ECO Panel of this type is developed to work in a control cabinet. Thereby it must be pointed that all the environmental conditions will be considered.

When installing the ECO Panel take care that there is enough area for ventilations on rear side. For details go to item housing dimensions.

If your ECO Panel was delivered without software install a keyboard and mouse.

If operating system and software is installed, the touch is working and calibrated.

Look up for further settings e.g. BIOS on the single board manuals at the "Support CD".

# 3.1 CONNECT EXTERNAL DEVICES

To get detailed information about pinout of each connector please look to chapter "technical details".

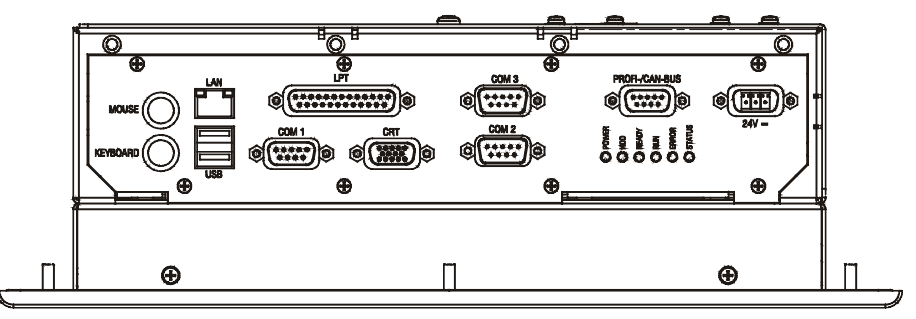

App. 3-1

#### 3.1.1 PS/2 Keyboard and Mouse

Use this connector to connect PS/2 mouse and keyboard.

#### 3.1.2 LAN Port

This connector provides a external interfaces 10/100 BaseT on RJ45 to connect your ECO Panel to other devices in a network.

#### 3.1.3 USB port

This connector provides two external USB 1.1 interfaces

#### 3.1.4 Parallel port LPT

Use this port to connect a printer or other parallel devices.

#### 3.1.5 Serial Interface COM1, COM2 (COM3 optional)

Two serial interfaces enables you to connect a external device with 9 pin DSUB connector such as mouse or modem. COM2 is selectable as a input for programming fielbuscontroller.

#### 3.1.6 CRT Monitor

Connector and interface to VGA/CRT monitor .

#### 3.1.7 Fieldbus CANOpen/ Profibus/DeviceNet/MPI

External connector of internal fieldbus controller. Interface to connect CANOpen, Profibus or MPI devices. Optionally you can have at this connector DeviceNet fieldbus. CANopen, Profibus and DeviceNet in master or slave configuration.

#### 3.1.8 Main Power IN

Use this connector to connect the power supply of 24VDC. Please note the Power requirements (See chapter technical details).

#### **3.2 CONNECT INTERNAL DEVICES**

The ECO Panel provides additional functions witch could be implemented in the system by adding cards or changing the configuration of your ECO Panel.

#### 3.2.1 PC104 card

To Install a additional PC104 card, open the cabinet of the ECO Panel and place the card directly over the connectors J32 and J33 of the Baseboard. Then compress both components by hand.

#### 3.2.2 Flash memory on PCMCIA true IDE

Behind a device cover plate on the left upper corner you find the PCMCIA to IDE interface to connect ATA flash memory card. To connect a flash memory in this interface you must have a compact flash adapter. Remove one screw in the middle of the plate, open the cabinet and put the flash memory card which is connected to the compact flash adapter in the correct direction in the slot.

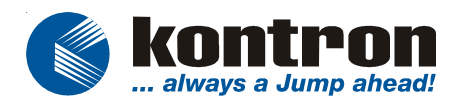

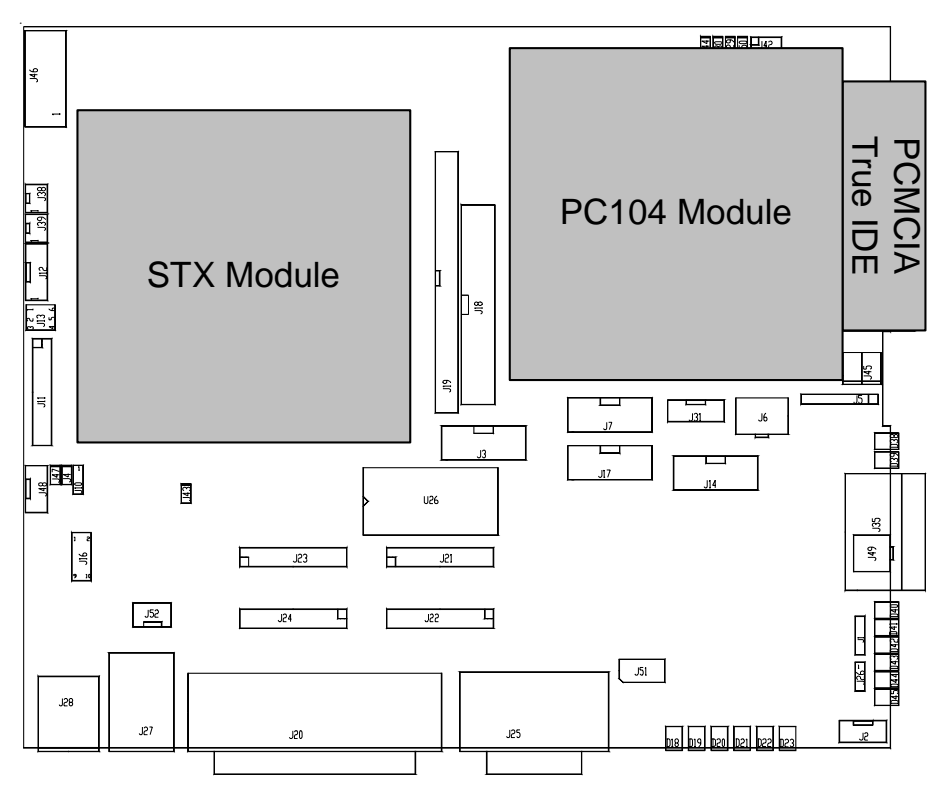

# **3.3 INTERNAL JUMPER SETTING**

To identify the jumper location please look to chapter technical details. All described functions refers to the implemented Baseboard.

# 3.3.1 Base of external COM2 interface

| Jumper           | Function                                                         |
|------------------|------------------------------------------------------------------|
| J4 not set       | Base is internal COM2 Port of STX CPU<br>module                  |
| J4 set (default) | Base is internal serial interface of field bus<br>controller EC1 |

# 3.3.2 Set Interrupt to field bus controller EC1

#### 3-4 IRQ 7 5-6 IRQ 9 7-8 **IRQ 10** 9-10 IRQ 11 No Jumper Polling (default)

Interrupt IRQ IRQ 5

Setting

1-2

12

# 3.3.3 Address range NVSRAM

| Jumper                | Function                  |
|-----------------------|---------------------------|
| J29 not set (default) | NVSRAM Adress CC000-CFFFF |
| J29 set               | NVSRAM Adress D0000-D7FFF |

\*Address CC000 size 16K; Address D0000 size 32K

#### 3.3.4 Address range address dual port memory

#### Jumper Function J30 not set (default) EC1 Adress CA000-CBFFF J30 set EC1 Adress DA000-DBFFF

# 3.3.5 Linked internal COM3 interface

#### Jumper Function J44 not set (default) Interface is linked to external COM3 connector J44 set Interface is linked to external MDB (multi drop bus) connector

# 3.3.6 Select touch controller base

| Jumper                | Function                         |
|-----------------------|----------------------------------|
| J47 not set (default) | COM1 is linked to COM1 connector |
| J47 set               | COM1 is used by touch            |

# 3.3.7 Select PCMCIA function mode

| Jumper                | Function                   |
|-----------------------|----------------------------|
| J50 not set (default) | PCMCIA Connector as master |
| J50 set               | PCMCIA Connector as slave  |

#### (J29) (optionally)

#### (J30) (optionally)

# (J44)

(J50)

(J47)

- 6 9 -

6

0 4 0 8 0

(J4)

(J16) (optionally)

User Manual

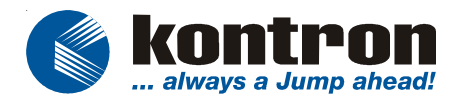

# 3.4 SOFTWARE INSTALLATION

#### 3.4.1 Application software and operating system

The ECO Panel is designed to work with different operating systems. To install operating system and application software follow the installation instructions of the software.

#### 3.4.2 Hardware drivers

To get full function of ECO Panel on different operating systems it is necessary to install drivers for the implemented hardware. All the drivers are stored on the provided Support CD. Drivers also available at the online support at http://www.kontron.com.

To install drivers from CD, put the CDROM in the CD Drive. If your operating system supports the autostart function the software will start automatic. If not look for hint in the root directory. After this choose your system and the unit to load the driver.

If you need additional help please contact the Kontron customer service.

# 4. MAINTENANCE

The ECO Panel is designed and produced according to DIN EN ISO 9000 :2000. One of the main development intentions was to reduce the terms of service. As a result, with exception changing CMOS-Ram battery and cleaning, no great service is to do.

In case off any error kindly note the remarks below.

To analyze the error please check first all connections and configuration of the software. Don't try to repair the hardware inside.

#### No warranty after unqualified intrusion

#### 4.1 Customer service

To get more technical information and help depending error on your ECO Panel please contact Kontron embedded computers GmbH customer service.

| Phone: | +49 (0)94 61 950-104 or -102 |
|--------|------------------------------|
| FAX:   | +49 (0)94 61 950- 200        |
| Email: | service@kontron.com          |

#### 4.2 Cleaning

To clean the surface of the ECO Panel use a soft lintfree cloth. It should be slightly moist with a mild detergent solution or any computer cleaning kit.

Never use alcohol, petroleum-based solvents or aggressive agents to clean the ECO Panel. Also never poor any liquids directly in the ECO Panel.

To clean the liquid-crystal display (LCD) screen use soft clean lintfree cloth, moist with a mild glass cleaner, and gently wipe the surface. Never apply liquids directly on the screen surface. Do not use paper towels to clean the display screen. Paper can scratch the display touch film.

#### 4.3 Return and repair

Kontron Embedded Computers GmbH has started a service management system according DIN EN ISO 9001:2000 to reduce the terms of repair. This provides a fast, high quality and effective repair.

#### 4.3.1 Return Material Authorization Numbers (RMA)

Before send back the defective device please follow the hints below then request a RMA number from Kontron customer service.

- Return only Kontron product specified on the RMA request.
- Request a separate new RMA number for each Kontron product.
- If we receive a shipment containing not authorized products, we may send it back.
- Please check before requesting an RMA number if there is a real defect on the system. If not we could charge the costs for handling.

To request a RMA number fill out the form "Fault report" and send him to Kontron customer support. You can get the form as a download on http:// www.kontron.com. For additional questions please contact the customer service by fax or Email.

Fill out all the menu items on the form and send it to Kontron by FAX or online. Describe the error as detailed as possible. A detailed report is a base for a fast and effective analyze of errors and repair.

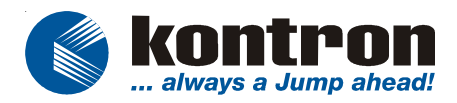

After getting back the "Fault report" send the defective device, including the fault report and your delivery note, to the following address:

#### Kontron Embedded Computers GmbH Warenannahme Service Werner-von-Siemens-Str. 1 D-93426 Roding

#### 4.3.2 Packaging

To return a system use the original Kontron or equivalent packaging. Parts or components of the system must be returned in anti-static-bags.

Always enclose a copy of the original delivery note and the fault report.

Kontron is not responsible for damage during shipment. We recommend you to insure the shipment.

|                                        |                                                                               | RMA Nr.           |
|----------------------------------------|-------------------------------------------------------------------------------|-------------------|
| <b>kontron</b><br>always a Jump ahead! | Fault Report                                                                  |                   |
| 2                                      |                                                                               |                   |
| Company:                               | Date:                                                                         |                   |
| Contact :                              | Email:                                                                        |                   |
| Address:                               |                                                                               |                   |
| Phone:                                 | Fax:                                                                          |                   |
| Hint:                                  |                                                                               |                   |
|                                        |                                                                               |                   |
|                                        |                                                                               |                   |
| Device description                     | Delivery Items                                                                |                   |
| Designation:                           | Delivery note number:                                                         |                   |
| ROI-Article-No. :                      | Delivery note date                                                            |                   |
| Serial number:                         |                                                                               |                   |
| Operating System:                      | Version:                                                                      |                   |
| For return single system cor           | nponents please note system serial number:                                    |                   |
| Detailed error desc                    | ription (please fill out in type character                                    | s)                |
| Error detected: 🗌 alwa                 | ays Sporadically in constellation with:                                       |                   |
|                                        |                                                                               |                   |
|                                        |                                                                               |                   |
|                                        |                                                                               |                   |
|                                        |                                                                               |                   |
|                                        |                                                                               |                   |
| Delivery to: Kor<br>934                | ntron Embedded Computers GmbH, Werner-von-<br>26 RODING, Wareneingang Service | Siemens Strasse1, |

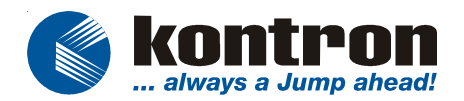

# 5. TROUBLESHOOTING

# 5.1 LED status indicators to Fieldbus

| Power | HDD           | READY                 | RUN                   | ERROR | STATUS | ERRORS                                              |
|-------|---------------|-----------------------|-----------------------|-------|--------|-----------------------------------------------------|
| Off   |               |                       |                       |       |        | No Power<br>Check Power supply                      |
|       | Always<br>Off |                       |                       |       |        | HDD defect or controller<br>defective,              |
| -     | -             | Flashing<br>irregular | OFF                   | OFF   | OFF    | Fieldbus Hardware error                             |
| -     | -             | Flashing<br>cyclic    | OFF                   | OFF   | OFF    | Bootstraploader active                              |
| -     | -             | ON                    | Flashing<br>irregular | OFF   | OFF    | None or error in<br>configuration                   |
| -     | -             | ON                    | Flashing<br>cyclic    | OFF   | ON     | PC Application not<br>ready                         |
| -     | -             | ON                    | Flashing<br>cyclic    | ON    | OFF    | Short circuit at Profibus                           |
| -     | -             | ON                    | Flashing<br>cyclic    | ON    | ON     | All slaves are missing or<br>Profibus not connected |
| -     | -             | ON                    | ON                    | ON    | ON     | At least one slave is<br>missing                    |
| -     | -             | ON                    | ON                    | OFF   | ON     | Communication is<br>running faultless               |

#### 5.2 SYCON fieldbus check

Use SYCON tool to read out Fieldbus controller configuration and to analyze if you could detect Fieldbus controller.

Use Program DEVVIEW under MS-DOS to check the Fieldbus firmware , Dual port memory Address, dual port memory size of the fieldbus controller.

For detailed description about the programs please follow the instructions on the Fieldbus installation CD.

#### 5.3 General Software GEODE Basic BIOS settings

#### Compact Flash

To start your system from compact flash disk please set the value at **IDE DRIVE GEOMETRY** on the **Basic CMOS Configuration Setup** to "AUTOCONFIG, Physical".

#### HDD Drive:

To start your system from Harddisk please set the value at **IDE DRIVE GEOMETRY** in the **Basic CMOS Configuration Setup** to "AUTOCONFIG, LBA".

#### FOR ADDITIONAL INFORMATION ABOUT TROUBLESHOOTING PLEASE GO TO ONLINE SUPPORT AT WWW.KONTRON.COM

# 6. TECHNICAL DETAILS

#### 6.1 Dimensions

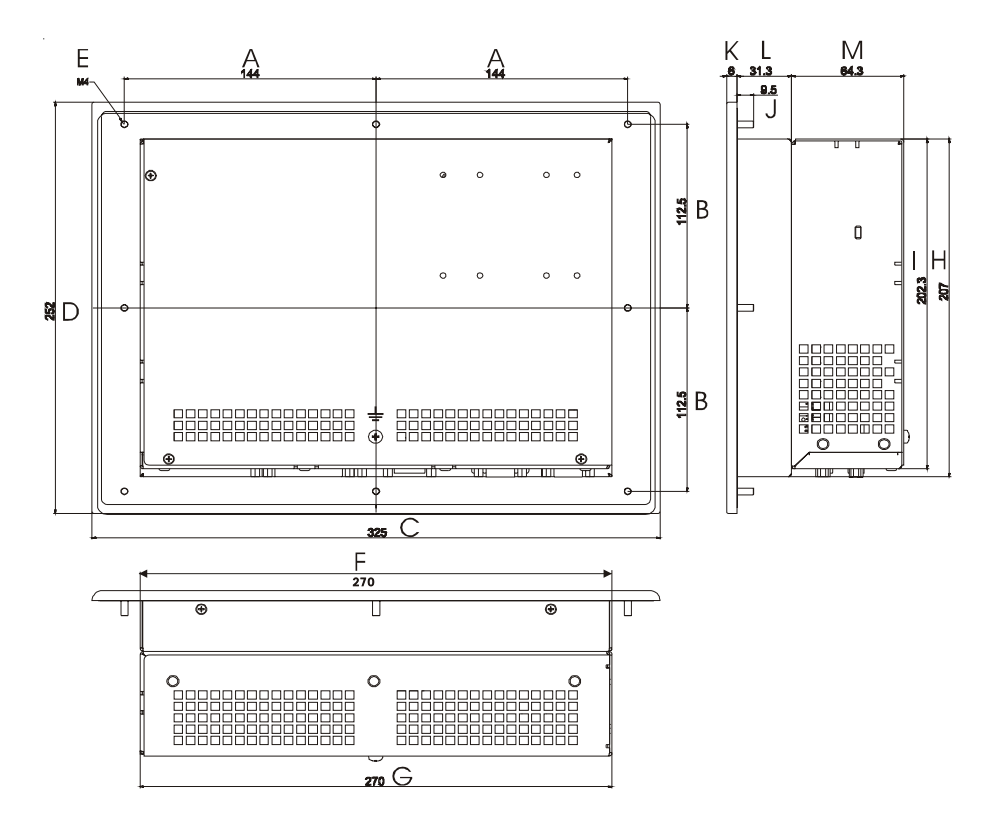

App. 6-1

| A     | В                          | С                              | D                                                         | E                                                                       | F                                                                                  | G                                                                                                | Н                                                                                                    | 1                                                                                                    | J                                                                                                    | K                                                                                                    | L                                                                                                    | Μ                                                                                                    |
|-------|----------------------------|--------------------------------|-----------------------------------------------------------|-------------------------------------------------------------------------|------------------------------------------------------------------------------------|--------------------------------------------------------------------------------------------------|----------------------------------------------------------------------------------------------------|----------------------------------------------------------------------------------------------------|----------------------------------------------------------------------------------------------------|----------------------------------------------------------------------------------------------------|----------------------------------------------------------------------------------------------------|----------------------------------------------------------------------------------------------------|
| 144   | 112,5                      | 325                            | 252                                                       | M4                                                                      | 270                                                                                | 270                                                                                              | 207                                                                                                    | 202,3                                                                                                    | 9,5                                                                                                    | 6                                                                                                    | 31,3                                                                                                    | 64,3                                                                                                    |
| 171,5 | 136,5                      | 377                            | 300                                                       | M4                                                                      | 325                                                                                | 270                                                                                              | 255                                                                                                    | 202,3                                                                                                    | 9,5                                                                                                    | 6                                                                                                    | 36,3                                                                                                    | 64,3                                                                                                    |
| 207,5 | 167,5                      | 452                            | 362                                                       | M4                                                                      | 400                                                                                | 270                                                                                              | 322,5                                                                                                    | 202,3                                                                                                    | 9,5                                                                                                    | 6                                                                                                    | 31,3                                                                                                    | 64,3                                                                                                    |
|       | A<br>144<br>171,5<br>207,5 | AB144112,5171,5136,5207,5167,5 | A B C   144 112,5 325   171,5 136,5 377   207,5 167,5 452 | A B C D   144 112,5 325 252   171,5 136,5 377 300   207,5 167,5 452 362 | A B C D E   144 112,5 325 252 M4   171,5 136,5 377 300 M4   207,5 167,5 452 362 M4 | A B C D E F   144 112,5 325 252 M4 270   171,5 136,5 377 300 M4 325   207,5 167,5 452 362 M4 400 | A B C D E F G   144 112,5 325 252 M4 270 270   171,5 136,5 377 300 M4 325 270   207,5 167,5 452 362 M4 400 270 | A B C D E F G H   144 112,5 325 252 M4 270 270 207   171,5 136,5 377 300 M4 325 270 255   207,5 167,5 452 362 M4 400 270 322,5 | A B C D E F G H I   144 112,5 325 252 M4 270 270 207 202,3   171,5 136,5 377 300 M4 325 270 255 202,3   207,5 167,5 452 362 M4 400 270 322,5 202,3 | A B C D E F G H I J   144 112,5 325 252 M4 270 207 202,3 9,5   171,5 136,5 377 300 M4 325 270 255 202,3 9,5   207,5 167,5 452 362 M4 400 270 322,5 202,3 9,5 | A B C D E F G H I J K   144 112,5 325 252 M4 270 270 207 202,3 9,5 6   171,5 136,5 377 300 M4 325 270 255 202,3 9,5 6   207,5 167,5 452 362 M4 400 270 322,5 202,3 9,5 6 | A B C D E F G H I J K L   144 112,5 325 252 M4 270 270 207 202,3 9,5 6 31,3   171,5 136,5 377 300 M4 325 270 255 202,3 9,5 6 36,3   207,5 167,5 452 362 M4 400 270 322,5 202,3 9,5 6 31,3 |

\*all values in mm

#### 6.2 Power

#### 6.2.1 Main Power input

V (In) = 24VDC +/- 20% with protection against reverse polarity. Please note that between power Off and On is minimum time frame of 30sec.

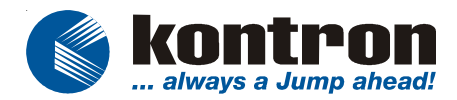

#### 6.2.2 External battery

External changeable battery. Voltage depending used STX -Module.

#### 6.2.3 Internal UPS (optional)

Used to backup main power to close and save opened files. Time is depending used STX Modules.

#### 6.3 Specific Memory and I/O Map

#### 6.3.1 Fieldbus controller EC1

Dual port RAM size Dual port RAM address I/O addresses Interrupt 8 KByte see chapter Jumper setting see chapter Jumper setting see chapter Jumper setting

#### 6.4 Fieldbus Interfaces

#### 6.4.1 CANopen Interface

Connector Physical interface max. Subscriber max. Baudrate Busarbitration max. Input/Output Buffer Communication Terminating resistor

#### 6.4.2 DeviceNet Interface

Connector Physical interface max. Subscriber max. Baudrate Busarbitration max. Input/Output Buffer Communication Terminating resistor

#### 6.4.3 Profibus DP Interface/MPI

Connector Physical Interface max. Subscriber max. Baudrate Busarbitration 9 pin SUB-D male connector ISO 11898 / RS485 127 1MBaude CSMA/CA 4046/4046 Master/Slave 120 Ohm on both sides

CombiCon connector ISO 11898 / RS485 64 500 kBaude CSMA/CA unlimited Producer/Consumer 120 Ohm on both sides

9 pin SUB-D female connector EN50170 126 12MBaude Token max. Input/Output Buffer Communication Terminating resistor 30750/30750 Master/Slave; Master/Master 220 Ohm on both sides

#### 6.5 Operating systems

Depending on the installed STX-CPU Module your ECO PANEL is tested and works with the following operating systems. Windows CE.NET, WindowsXP em bedded, LINUX.

#### 6.6 Environment Specification

| Operation         | 5   | to | +45°C              |
|-------------------|-----|----|--------------------|
| Storage           | -20 | to | +60°C              |
| Relative humidity | 20  | to | 80% non condensing |

# 6.7 CONNECTOR PINOUT

#### 6.7.1 PS/2 Keyboard/Mouse Connector

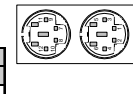

| Keyboard |             |     |             |     | Mouse       |     |             |  |  |
|----------|-------------|-----|-------------|-----|-------------|-----|-------------|--|--|
| PIN      | Signal Name | PIN | Signal Name | PIN | Signal Name | PIN | Signal Name |  |  |
| 1        | KBDATA#     | 4   | VCC         | 7   | MSDATA#     | 10  | VCC         |  |  |
| 2        | NC          | 5   | KBCLK#      | 8   | NC          | 11  | MSCLK#      |  |  |
| 3        | GND         | 6   | NC          | 9   | GND         | 12  | NC          |  |  |

# 6.7.2 LAN + Dual USB Combo Connector

|     | LAN         | USB |             |     |             |  |  |  |
|-----|-------------|-----|-------------|-----|-------------|--|--|--|
| PIN | Signal Name | PIN | Signal Name | PIN | Signal Name |  |  |  |
| 1   | TX+         | A1  | VCC         | B1  | VCC         |  |  |  |
| 2   | TX-         | A2  | Data-       | B2  | Data-       |  |  |  |
| 3   | RX+         | A3  | Data+       | B3  | Data+       |  |  |  |
| 4   | NC          | A4  | GND         | B4  | GND         |  |  |  |
| 5   | NC          |     |             |     |             |  |  |  |
| 6   | RX-         |     |             |     |             |  |  |  |
| 7   | NC          |     |             |     |             |  |  |  |
| 8   | NC          |     |             |     |             |  |  |  |

#### 6.7.3 LPT, COM1, COM2, VGA Connector

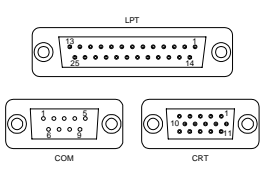

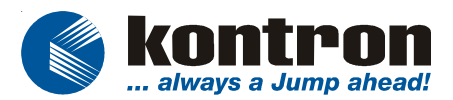

Werner-von-Siemens Str.1 D - 93426 Roding Tel: +49 9461 950 - 00 Fax: +49 9461 950 - 100

| LPT |             | LPT |             | CON | Í                         | CRT |             |
|-----|-------------|-----|-------------|-----|---------------------------|-----|-------------|
| PIN | Signal Name | PIN | Signal Name | PIN | Signal Name               | PIN | Signal Name |
| 1   | STROBE#     | 14  | AFD#        | 1   | DCD (Data Carrier Detect) | 1   | RED         |
| 2   | DATA0       | 15  | ERROR#      | 2   | RXD (Receive Data)        | 2   | GREEN       |
| 3   | DATA1       | 16  | INIT#       | 3   | TXD (Transmit Data)       | 3   | BLUE        |
| 4   | DATA2       | 17  | SLIN#       | 4   | DTR (Data Terminal Ready) | 4   | NC          |
| 5   | DATA3       | 18  | GND         | 5   | GND                       | 5   | CRTGND      |
| 6   | DATA4       | 19  | GND         | 6   | DSR (Data Set Ready)      | 6   | CRTGND      |
| 7   | DATA5       | 20  | GND         | 7   | RTS (Request To Send)     | 7   | CRTGND      |
| 8   | DATA6       | 21  | GND         | 8   | CTS (Clear To Send)       | 8   | CRTGND      |
| 9   | DATA7       | 22  | GND         | 9   | RI (Ring Indicator)       | 9   | VCC         |
| 10  | ACK#        | 23  | GND         |     |                           | 10  | CRTGND      |
| 11  | BUSY#       | 24  | GND         |     |                           | 11  | NC          |
| 12  | PE          | 25  | GND         |     |                           | 12  | DDCDAT      |
| 13  | SELECT      |     |             |     |                           | 13  | HSYNC       |
|     |             | -   |             |     |                           | 14  | VSYNC       |
|     |             |     |             |     |                           | 15  | DDCCLK      |

#### 6.7.4 Fieldbus connectors.

| CanOpen |             | Profi | bus DP /MPI | DeviceNet |             |  |
|---------|-------------|-------|-------------|-----------|-------------|--|
| PIN     | Signal Name | PIN   | Signal Name | PIN       | Signal Name |  |
| 1       | n.c         | 1     | n.c         | 1         | ISOGND      |  |
| 2       | CANL        | 2     | n.c         | 2         | CANL        |  |
| 3       | ISOGND0     | 3     | RXD/TXT-P   | 3         | DRAIN       |  |
| 4       | n.c         | 4     | ISODE       | 4         | CANH        |  |
| 5       | n.c         | 5     | ISOGND1     | 5         | ISOVCC      |  |
| 6       | n.c         | 6     | ISO5V1      |           |             |  |
| 7       | CANH        | 7     | n.c         |           |             |  |
| 8       | n.c         | 8     | RXT/TXT-M   |           |             |  |
| 9       | n.c         | 9     | n.c         |           |             |  |

#### 6.7.5 Power Connector

| PIN | Signal Name |
|-----|-------------|
| 1   | GND         |
| 2   | NC          |
| 3   | 24V IN      |

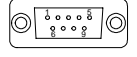

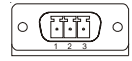

#### 6.8 Block diagram

The diagram displayed below shows the main internal function blocks of the ECO Panel.

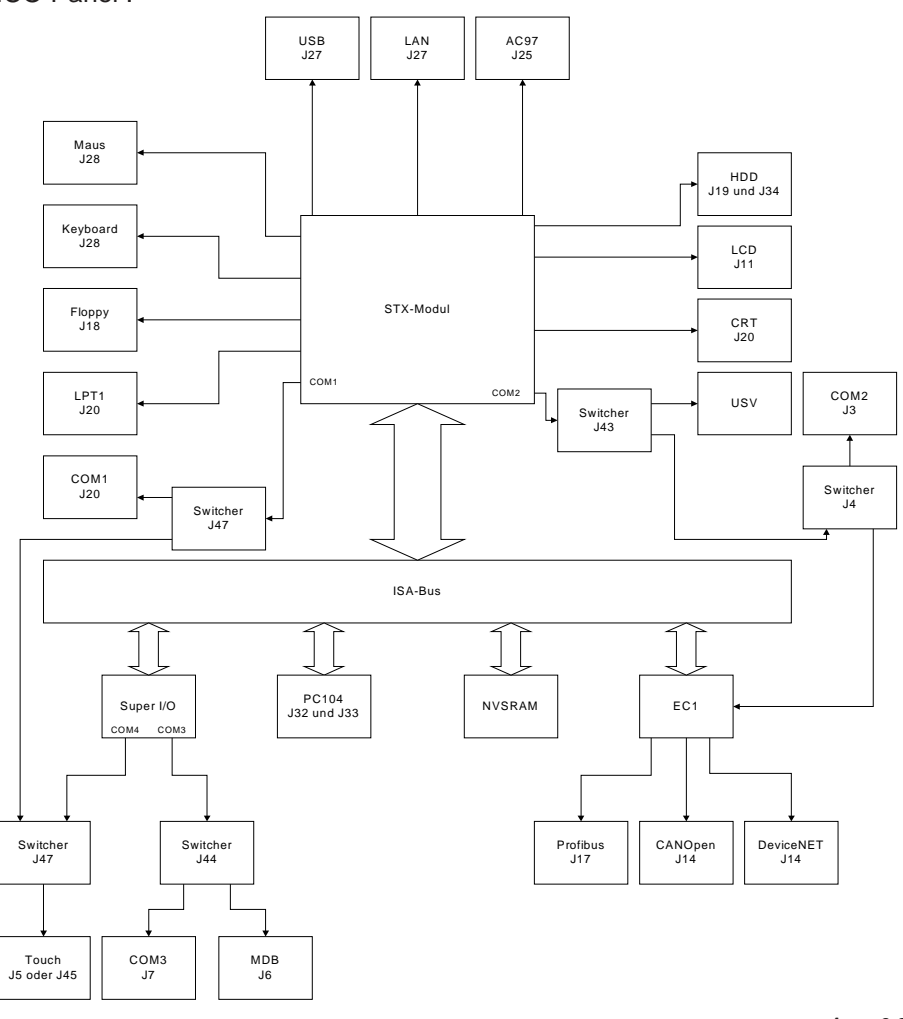

App. 6-2

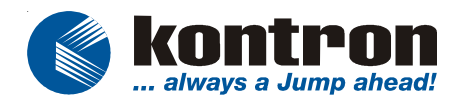

# 6.9 Internal Baseboard layout

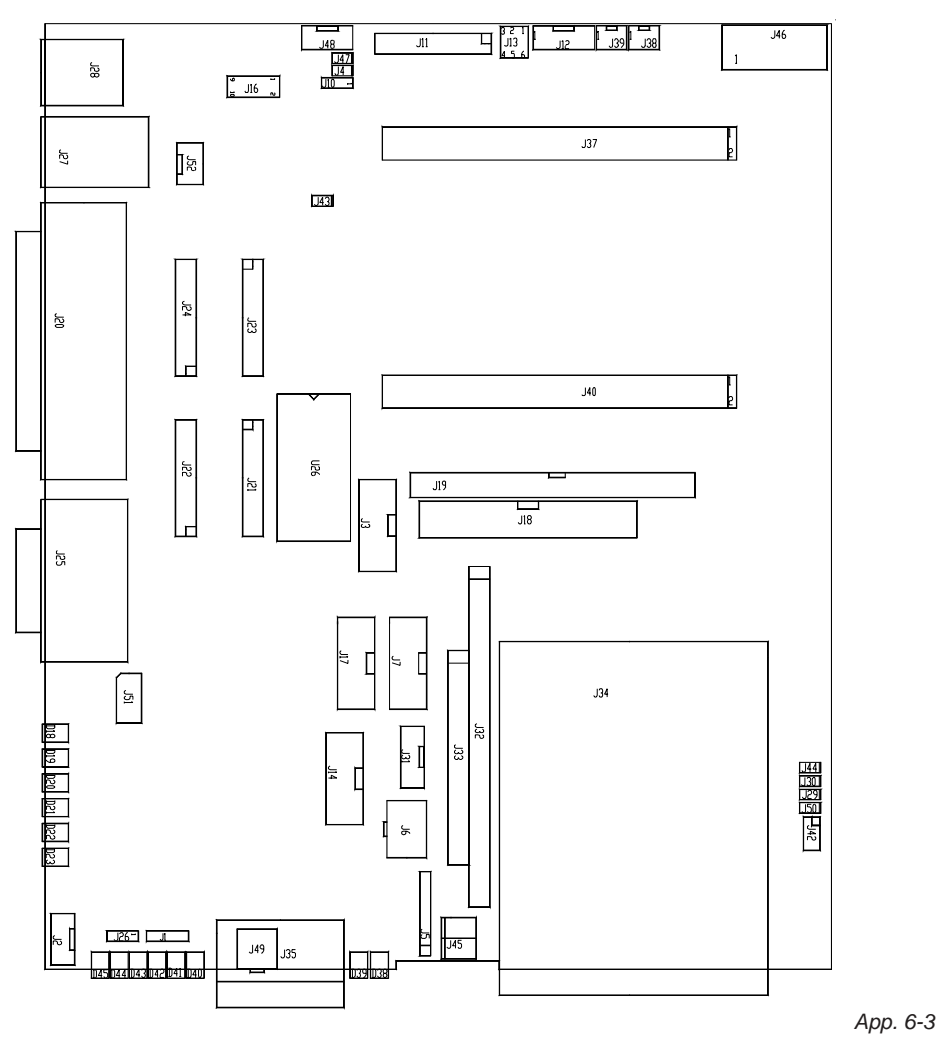

# 7. DISPOSAL

In order to dispose your ECO Panel, it must be removed from the plant and fully dismantled. Electronic part such as disc drives and circuit boards must be disposed of in accordance with national electronic scrap regulations.

For details ask your local waste disposal department.

# 8. APPENDIX

#### **ILLUSTRATION CONTENTS**

| App. 3-1 | Connect external devices  | 9  |
|----------|---------------------------|----|
| Арр. 3-2 | Connect internal devices  | 11 |
| App. 4-1 | Fault report              | 16 |
| App. 6-1 | Dimension                 | 18 |
| App. 6-2 | Block diagram             | 22 |
| Арр. 6-3 | Internal baseboard layout | 24 |